## CHAPTER 6

# 行列と1次変換・ParametricPlot

ベクトルや行列がリスト (のリスト) の形で表現されることは3章でみ た.ここではリストのベクトル・行列としての演算をまとめておく. また,組込み関数 ParametricPlot と ParametricPlot3D を駆使し て,行列が定める線形写像の作用を可視化する方法を紹介しよう.

### 6.1 行列とベクトルの演算

[1] ベクトルを定義<sup>\*1</sup>:

 $\ln[1]:= v1 = \{x, y\}; v2 = \{z, w\};$ 

[2] 行列を定義:

 $m2 = \{\{a, b\}, \{c, d\}\};$ m2 = {{3, 2}, {1, 4}};

[3] 行列として表示(3章3.3節):

ln[3]:= m1 //MatrixForm

```
\mathsf{Out[3]//MatrixForm} = \begin{pmatrix} a & b \\ c & d \end{pmatrix}
```

[4] ベクトルの内積:

In[4] = v1.v2

Out[4] = W Y + X Z

<sup>\*1</sup> v1//MatrixForm とすると、縦ベクトル $\begin{pmatrix} x \\ y \end{pmatrix}$  (2 行 1 列の行列) であることがわかる.

[5] ベクトルと行列の積:

```
In[5]:= m1.v1
```

Out[5]=  $\{a x + b y, c x + d y\}$ 

[6] 行列と行列の積(pr とおく):

```
ln[6] = pr = m1.m2
```

Out[6]=  $\{\{3a+b, 2a+4b\}, \{3c+d, 2c+4d\}\}$ 

[7] 行列形で表現:

ln[7]:= pr //MatrixForm

 $Out[7]//MatrixForm = \begin{pmatrix} 3 a + b & 2 a + 4 b \\ 3 c + d & 2 c + 4 d \end{pmatrix}$ 

[8] MatrixPower で行列のべき乗 (power) を計算できる. たとえば m2 の7 乗:

```
In[8]:= MatrixPower[m2, 7] //MatrixForm
```

| Out[8]//MatrixForm= | 26127 | ر 998 [ |
|---------------------|-------|---------|
|                     | 25999 | 52126/  |

[9] Transpose で m1 の転置行列 (transposed matrix) を求める:

In[9]:= Transpose[m1] //MatrixForm

 $Out[9]//MatrixForm = \begin{pmatrix} a & C \\ b & d \end{pmatrix}$ 

[10] Inverse で逆行列 (inverse matrix) を求める:

In[10]:= Inverse[m1] //MatrixForm

|                      | (d           | <u> </u> |
|----------------------|--------------|----------|
| Out[10]//MatrixForm= | -bc+ad       | -b c+a d |
|                      | C            | a        |
|                      | ( − −b c+a d | -bc+ad   |

[11] Det で行列式 (determinant) を求める:

ln[11]:= Det [m1]

```
Out[11] = -bc + ad
```

[12] Tr でトレース (trace) を求める:

In[12]:= Tr[m1]

Out[12] = a + d

[13] 2 次の単位行列 (identity matrix) を i2 とおく:

In[13]:= i2 = IdentityMatrix[2]

 $Out[13] = \{ \{ 1, 0 \}, \{ 0, 1 \} \}$ 

同様に n 次の単位行列は IdentityMatrix[n] で得られる.

問題 6.1 (ケーリー・ハミルトンの等式) [6][11][12][13] を用いて,任意の2次正方行列  $M = \begin{pmatrix} a & b \\ c & d \end{pmatrix}$ は等式  $M^2 - \operatorname{tr}(M)M + \det(M)I_2 = O$ をみたすことを示せ.ただ し  $I_2$ は2次の単位行列, O はゼロ行列とする.

【解答】  $M = \begin{pmatrix} a & b \\ c & d \end{pmatrix}$  には [2] の m1 を,  $I_2$  には [13] の i2 を流用しよう.  $M^2 - \operatorname{tr}(M)M + \det(M)I_2$  に対応する式を入力し、Simplify を施してみる:

In[]:= Simplify[m1.m1 - Tr[m1]\*m1 + Det[m1]\*i2]

 $\mathsf{Out}[] = \{ \{ 0, 0 \}, \{ 0, 0 \} \}$ 

これはゼロ行列 0 である.

#### 6.2 固有値・固有ベクトル

n 次正方行列 M に対し, 複素数  $\lambda \geq n$  次元ベクトル v が  $Mv = \lambda v$  をみたすと き,  $\lambda \in M$  の**固有値** (eigenvalue), v を ( $\lambda$  に関する) **固有ベクトル** (eigenvector) とよぶ. *Mathematica* にこれらを計算させるには, 組込み関数 **Eigensystem** を用い るとよい.

[14] [2] で定義した行列
$$\begin{pmatrix} 3 & 2 \\ 1 & 4 \end{pmatrix}$$
をmとおく:  
 $\ln[14]:= m = m2;$ 

[15] Eigensystem で 固有値・固有ベクトルを求める (es とおく):

ln[15]:= es = Eigensystem[m]

 $Out[15]= \{\{5, 2\}, \{\{1, 1\}, \{-2, 1\}\}\}$ 

[16] 一見わかりづらいが, MatrixForm でみると, 対応する固有値・固有ベクトルが縦 に並んでいることがわかる:

ln[16]:= es // MatrixForm

 $Out[16]//MatrixForm = \begin{pmatrix} 5 & 2 \\ \{1, 1\} & \{-2, 1\} \end{pmatrix}$ 

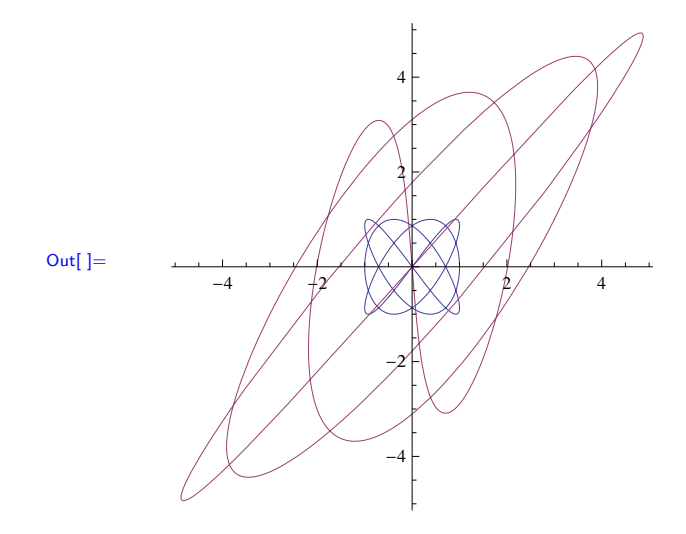

問題 6.4 (単位円板の像) 関数 disk $(r,t) = (r \cos t, r \sin t)$  (ただし  $0 \le r \le 1, 0 \le t \le 2\pi$ )を定義し、単位円板とその f による像を ParametricPlot で図示せよ.

【解答】 [30][31][32] を参考にして、次のように入力する:

```
ln[]:= disk[r_, t_] = {r Cos[t], r Sin[t]};
```

```
h[]:= ParametricPlot[{disk[r, t], f[disk[r, t]]},
```

{r, 0, 1}, {t, 0, 2 Pi}]

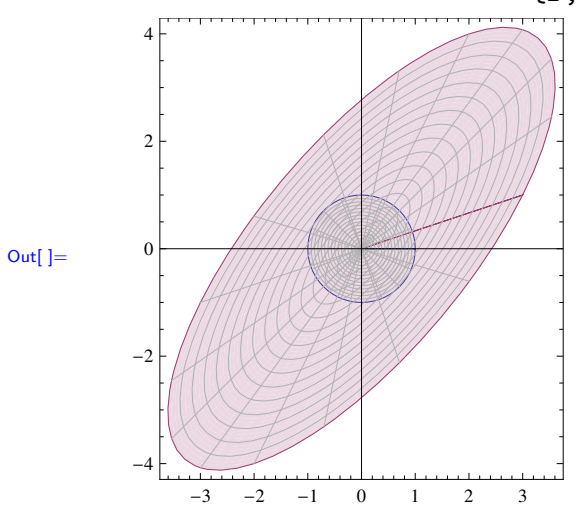

6.4 3次元の1次変換と ParametricPlot3D

xyz空間  $\mathbb{R}^3$  に対し、1 次変換  $g: \mathbb{R}^3 \to \mathbb{R}^3$  を

$$g\begin{pmatrix}x\\y\\z\end{pmatrix} = \begin{pmatrix}1 & 0 & 2\\0 & 2 & 0\\2 & 0 & 1\end{pmatrix}\begin{pmatrix}x\\y\\z\end{pmatrix} = \begin{pmatrix}x+2z\\2y\\2x+z\end{pmatrix}$$

で定義する.今度は組込み関数 ParametricPlot3D を用いてその作用を可視化しよう.考え方は平面のときとまったく同じである.

[33] 行列を定義:

 $Out[34]//MatrixForm = \begin{pmatrix} 3 & 2 & -1 \\ \{1, 0, 1\} & \{0, 1, 0\} & \{-1, 0, 1\} \end{pmatrix}$ 

[35]1次変換を定義:

 $\ln[35] = g[\{x_, y_, z_\}] = mm.\{x, y, z\}$ 

Out[35]=  $\{x + 2 z, 2 y, 2 x + z\}$ 

[36] 曲線 { $(\cos t, \sin t, t/10) | 0 \le t \le 10\pi$ } を考えよう. これは**螺旋** (spiral もしく は helix) の一部である. これと g による像を図示してみよう. まず螺旋を与える空間ベクトル値関数を定義:

ln[36]:= spi[t\_] = {Cos[t], Sin[t], t/10};

[37] ParametricPlot3D でその3次元グラフを描く:

In[37]:= ParametricPlot3D[spi[t], {t, 0, 10 Pi}]

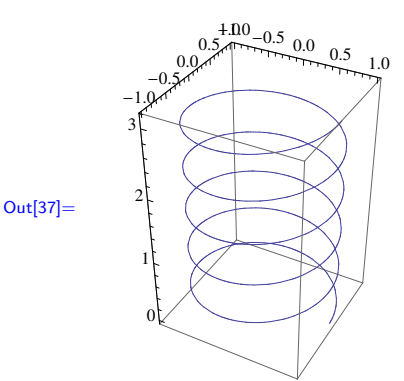

出力部分をマウスでドラッグすると回転などの操作ができる(4章4.5節).

[38]gによる像:

```
In[38]:= ParametricPlot3D[g[spi[t]], {t, 0, 10 Pi}]
```

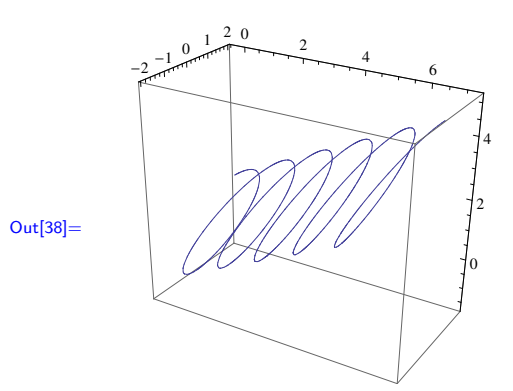

<sup>[39]</sup> 同一座標内で比較する:

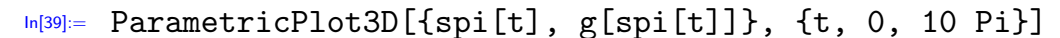

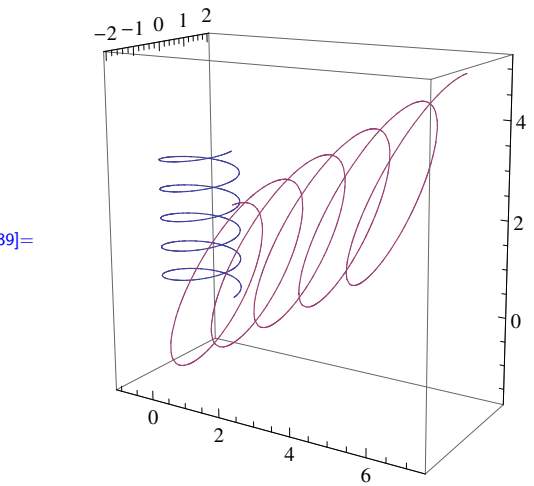

Out[39]=

[40] ParametricPlot3D も 2 つのパラメーターに対応している. 単位球面 (sphere)

 $\{(\cos s \sin t, \sin s \sin t, \cos t) \mid 0 \le s \le 2\pi, \ 0 \le t \le \pi\}$ 

とその像を描かせてみよう(いわば問題 6.4 の 3 次元版である):

In[40]:= sph[s\_, t\_] = {Cos[s] Sin[t], Sin[s] Sin[t], Cos[t]};

ParametricPlot3D[ {sph[s, t], g[sph[s, t]]},

{s, 0, 2 Pi}, {t, 0, Pi},
PlotStyle ->
{Opacity[0.9, Green], Opacity[0.4, Yellow]}]

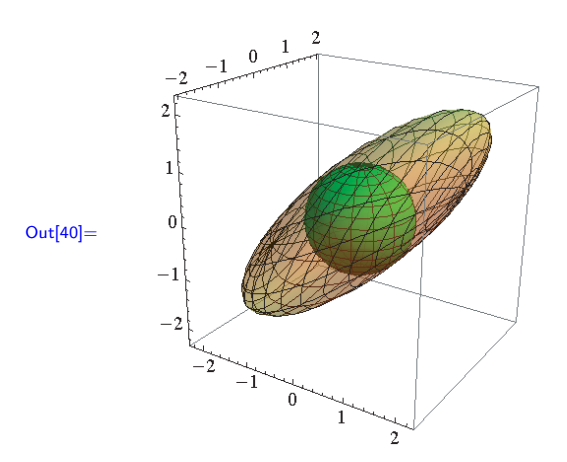

オプションでは、2 つの曲面 sph[s, t], g[sph[s, t]] それぞれに別々の PlotStyle を指定している. Opacity とは**不透明度**のことで, sph[s, t] は不透明 度 0.9 で緑色, g[sph[s, t]] は不透明度 0.4 で黄色に設定した.

問題 6.5 (トーラス)以下で定義されるトーラス (torus, 円環面) について, そのグ ラフと g による像のグラフを描け. また, それらを同一空間に描画せよ.

 $\{((3 + \cos t) \cos s, (3 + \cos t) \sin s, \sin t) \mid 0 \le s \le 2\pi, 0 \le t \le 2\pi\}$ 

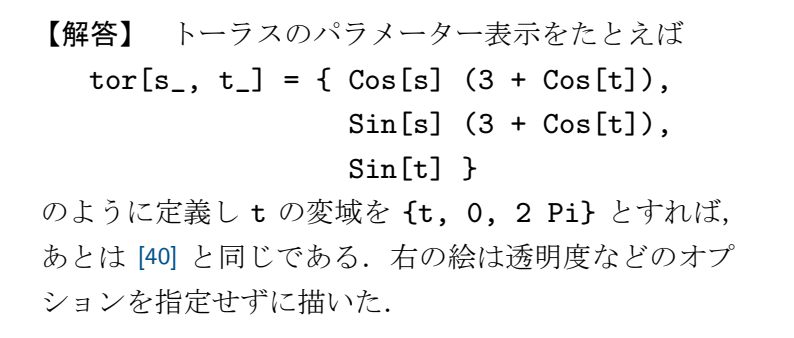

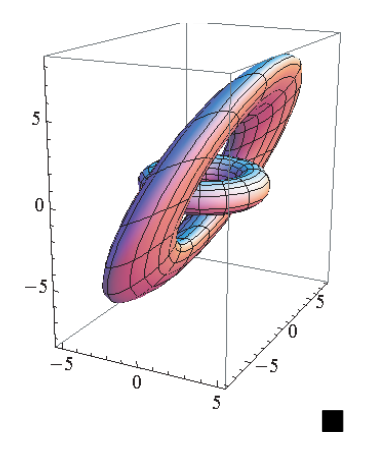

#### **6.5** 研究:1次変換による「向きの変化」を表現する

1次変換には「向きを保つ」ものと「向きを変える」ものがある.それは1次変換 を定義する行列の行列式の値が正か負かに対応している.

たとえば上で定義した1次変換 g の場合, mm で Det [mm] を計算すると -6 となり 「向きを変える」変換であることがわかる. 一体どういうことなのか, その様子を観察 してみよう.

[41] xy, yz, zx 平面に対応する関数を定義:

 $\ln[41]:= xy[s_, t_] = \{s, t, 0\};$ 

 $ln[41]:= yz[s_, t_] = \{0, s, t\};$  $ln[41]:= zx[s_, t_] = \{t, 0, s\};$ 

[42] xy, yz, zx 平面を部分的に切り取った 3 枚の板 (panels) を描く:

```
ln[42]:= pan = ParametricPlot3D[
```

PlotStyle -> {Red, Green, Blue}]

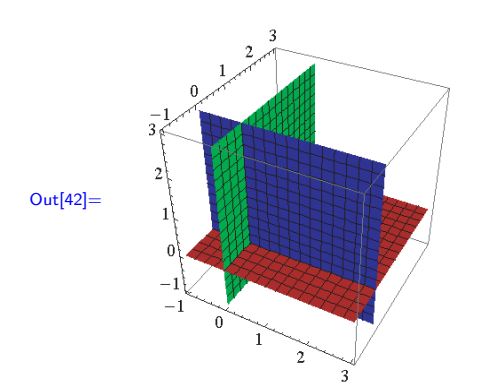

**s**, **t** の範囲を原点対称にしないのがポイントで、これにより x, y, z 軸の「正の方向」 が示唆される.

[43] 板のgによる像を描く:

ln[43]:= pan2 = ParametricPlot3D[

```
{g[xy[s, t]], g[yz[s, t]], g[zx[s, t]]},
{s, -1, 3}, {t, -1, 3},
```

PlotStyle -> {Red, Green, Blue}]

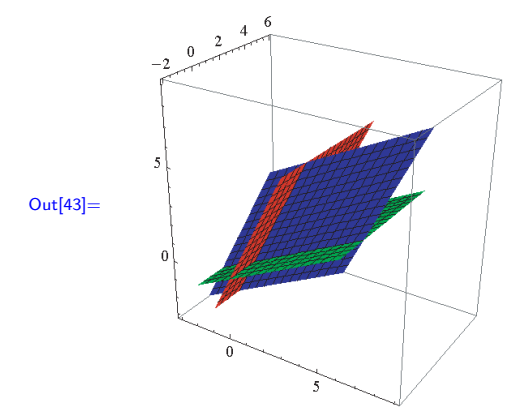

この結果と [42] を見比べると、3 枚の板の位置関係が変化していることがわかる. g は板たちをただ斜めに引き伸ばすのではなく、いったん鏡像をとってから引き伸ばし

ているのである.「向きを変える・保つ」という属性はこの鏡像をとる操作が入るか入 らないかに対応するのである.

[44] 両方の絵をまとめて表示:

ln[44]:= Show[pan2, pan, Boxed -> False, Axes -> False]

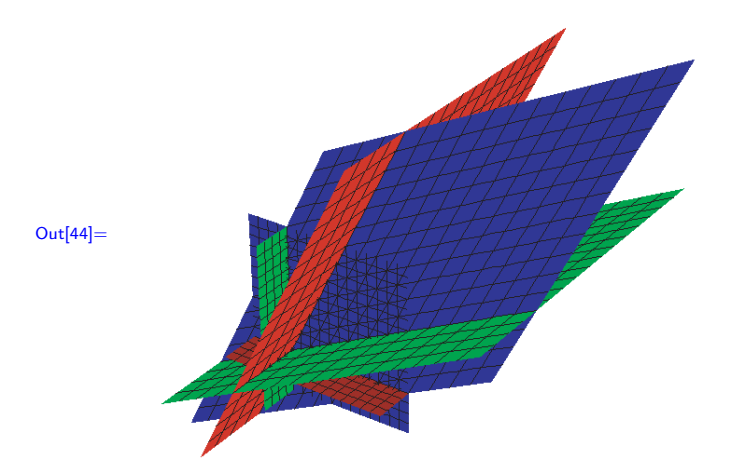

Boxed -> False, Axes -> False はそれぞれ枠線と軸を消すためのオプションで ある. ちなみに Show[pan, pan2, ...] という順序にすると, 描画範囲が前者 pan に調整されて, pan2 が部分的にしか描画されない.

#### 6.6 研究

- ドキュメントセンターで行列の階数 (rank) を計算する MatrixRank, 行列の指数関数を計算する MatrixExp, 行列のジョルダン標準形を求める JordanDecomposition について調べ, 使い方を確認せよ.
- (2) ParametricPlot3D を用いて、土星(っぽいもの)を描け.(HINT.オプション Mesh -> None を用いるとグラフの網目が消えてそれらしくなる.)
- (3) ParametricPlot3D を用いてメビウスの帯を描け.(HINT.下の図をよく眺めると,円周にそって線分を回転させながら移動させた軌跡に見えるはず.)

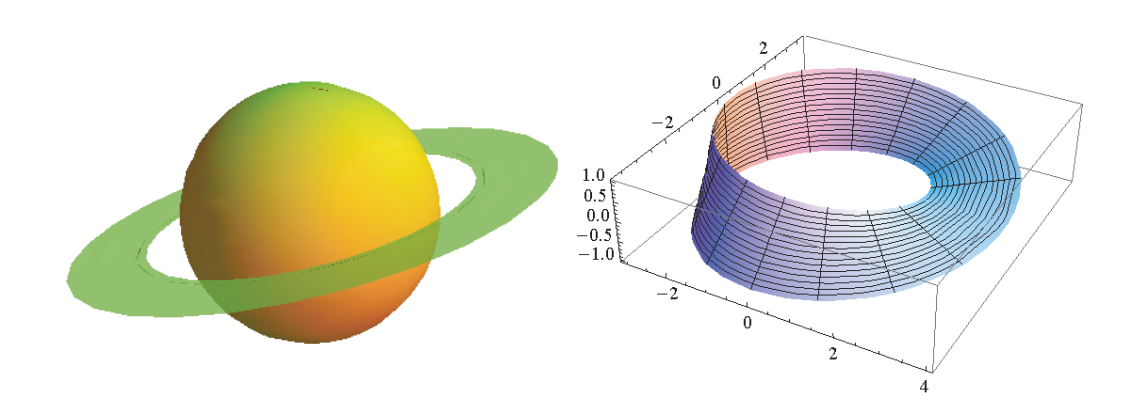